## HOW TO SUBMIT A WORK ORDER

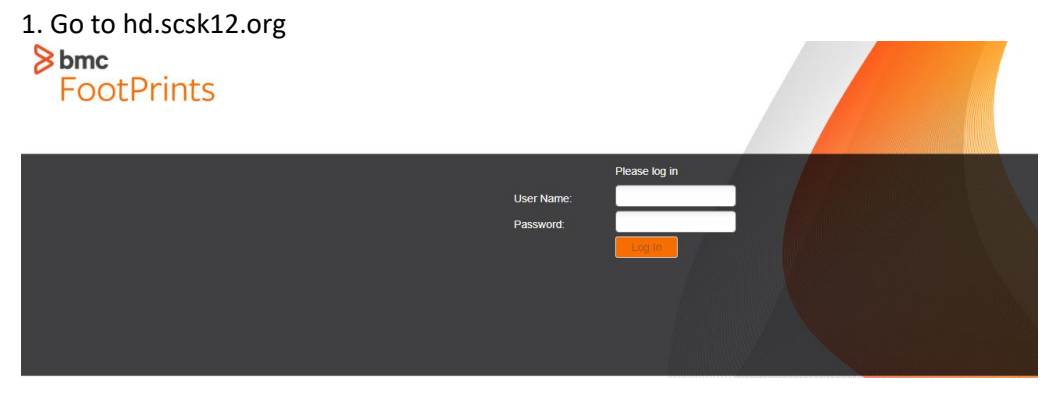

- 2. Log in using your Active Directory credentials (ex. SmithLM1).
- 3. Double-click on IT Services.

| \$                                                                                                    |                                                    | Welcome, LASHONDRA M SMITH - About Help |
|----------------------------------------------------------------------------------------------------|----------------------------------------------------|-----------------------------------------|
| 9                                                                                                    | Customer Home Service Desk More V                  |                                         |
|                                                                                                    |                                                    | Select item(s) Contains Search X P      |
| Service Desk Portal                                                                                                    | Service Catalog C Knowledge Base My Tickets View V |                                         |
| PLUG-IN AND SOFTWARE<br>UPDATE INFORMATION:<br>All users now have the ability to update plug-                                                                                                    | Contains V Search                                  | Expanded View Grid View                 |
| ins and district software through the<br>"Software Center."<br>Please visit the link below for instructions or<br>go to KA-41 in the Knowledge Base.<br>http://bl.scskt2.org:880/footbrints/servicedes | Instructions IT Services                           | SIM - Powerschool<br>Helodesk           |
| PowerTeacher Pro How-To                                                                                                    |                                                    |                                         |
| PowerTeacher Pro Quick Reference Guide                                                                                                    | (NOT IN USE)<br>Human Resources                    | Clever >                                |
| Go to the following link<br>KA-49 in the Knowledge<br>Base:<br>http://hd.scsk12.org/8080/footprints/serviced *                                                                                         | PLZ Help! Retirement and Resignation               |                                         |
| New NWEA Testing Browser                                                                                                    |                                                    |                                         |

4. Double-click on *Hardware* for equipment repairs or *Software/Applications* for downloads.

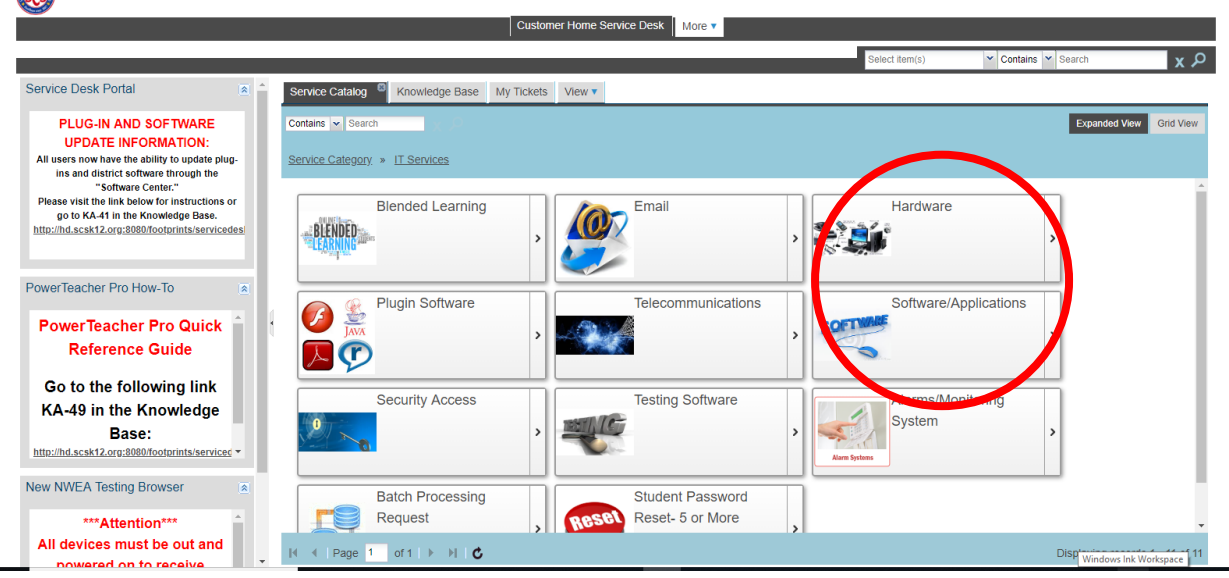

## HOW TO SUBMIT A WORK ORDER

5a. For Hardware, double-click on the equipment in need of repair.

| y                                                                                                    | Customer Llome Ranifee Dask                                    |                         |
|----------------------------------------------------------------------------------------------------|----------------------------------------------------------------|-------------------------|
|                                                                                                    | Customer Home Service Desk More Y                              |                         |
|                                                                                                    | Select ite                                                     | em(s) Contains Search X |
| ervice Desk Portal 🙍 📤                                                                                                    | Service Catalog <sup>13</sup> Knowledge Base My Tickets View • |                         |
| PLUG-IN AND SOFTWARE<br>UPDATE INFORMATION:<br>All users now have the ability to update plug-                                            | Contains × Search<br>Service Category » IT Services » Hardware | Expanded View Grid View |
| "Software Center."                                                                                                    |                                                                |                         |
| Please visit the link below for instructions or<br>go to KA.41 in the Knowledge Base.<br>http://hd.scsk12.org:8080/footprints/servicedes | Hardware Not Listed                                            | esk Top Computer        |
| owerTeacher Pro How-To                                                                                                    | Tablet                                                         |                         |
| PowerTeacher Pro Quick 🔒                                                                                                    |                                                                |                         |
| Reference Guide                                                                                                    |                                                                |                         |
| Go to the following link                                                                                                    |                                                                |                         |
| KA-49 in the Knowledge                                                                                                    |                                                                | _                       |
| Base:<br>http://hd.scsk12.org:8080/footprints/serviced *                                                                                 |                                                                |                         |
| lew NWEA Testing Browser                                                                                                    |                                                                |                         |
| ***Attention***                                                                                                    |                                                                |                         |
| All devices must be out and                                                                                                    |                                                                |                         |

5b. For Software, double-click on the application that applies to your need.

|                                                                                                    | Customer Home Service Desk More V                  |                |                     |           |
|----------------------------------------------------------------------------------------------------|----------------------------------------------------|----------------|---------------------|-----------|
|                                                                                                    |                                                    | Select item(s) | ✓ Contains ✓ Search | х Ъ       |
| Service Desk Portal                                                                                                    | Service Catalog C Knowledge Base My Tickets View V |                |                     |           |
| PLUG-IN AND SOFTWARE<br>UPDATE INFORMATION:<br>All users now have the ability to update plug-<br>ins and district software through the                          | Contains V Search                                  |                | Expanded View       | Grid View |
| -Software Center."<br>Please visit the link below for instructions or<br>go to KA.41 in the Knowledge Base.<br>http://hd.scsk12.org;8080/footprints/servicedes/ | Applications                                       | > District Ap  | olications >        |           |
| PowerTeacher Pro How-To PowerTeacher Pro Quick Reference Guide                                                                                                  | System Management<br>System Management<br>SMS      | ,              |                     |           |
| Go to the following link<br>KA-49 in the Knowledge                                                                                                    |                                                    |                |                     |           |
| Base:<br>http://hd.scsk12.org:8080/footprints/serviced ><br>New NWEA Testing Browser                                                                            |                                                    |                |                     |           |
| ***Attention***                                                                                                    |                                                    |                |                     |           |

Welcome, LASHONDRA M SMITH - About Help

Welcome, LASHONDRA M SMITH - About Help

6. Click on *Request Service*.

|                                                                       |                            | Customer Home                | Service Desk More 🔻                                              |                                            |                              |     |
|-----------------------------------------------------------------------|----------------------------|------------------------------|------------------------------------------------------------------|--------------------------------------------|------------------------------|-----|
|                                                                       |                            |                              |                                                                  | Select item(s)                             | ✓ Contains ✓ Search          | x P |
| Service Desk Portal                                                   | Service Catalog            | edge Base My Tickets View: S | ervice 🗳 View 🔻                                                  |                                            |                              |     |
| PLUG-IN AND SOFTWARE                                                  | Edit Print Request Service | Actions -                    |                                                                  |                                            |                              |     |
| UPDATE INFORMATION:<br>All users now have the ability to update plug- | Common                     | Common                       |                                                                  |                                            |                              |     |
| "Software Center."                                                    |                            | Image:                       | Name:                                                            |                                            |                              |     |
| go to KA-41 in the Knowledge Base.                                    |                            |                              | Laptop Computer                                                  | RVICE button to su                         | ubmit a ticket. ***          |     |
| http://hd.scsk12.org;8080/footprints/servicedes/                      |                            |                              | *** If a form is required, you i<br>download the form. Then atta | must first go to the lach it to a Work Ord | KNOWLEDGE BASE and<br>er *** |     |
| PowerTeacher Pro How-To                                               |                            |                              |                                                                  |                                            |                              |     |
| PowerTeacher Pro Quick                                                | 1                          |                              |                                                                  |                                            |                              |     |
| Co to the following link                                              |                            |                              |                                                                  |                                            |                              |     |
| Go to the following link                                              |                            |                              |                                                                  |                                            |                              |     |
| Base:                                                                 |                            |                              |                                                                  |                                            |                              |     |
| http://hd.scsk12.org:8080/footprints/serviced -                       |                            |                              |                                                                  |                                            |                              |     |
| New NWEA Testing Browser                                              |                            |                              |                                                                  |                                            |                              |     |
| ***Attention***                                                       |                            |                              |                                                                  |                                            |                              |     |
| All devices must be out and                                           |                            |                              |                                                                  |                                            |                              |     |

## HOW TO SUBMIT A WORK ORDER

7. Enter information into the form. Required fields are marked with an asterisk (\*).

| (SCS)                                                                                                    |                                                                                                    |                   | Welcome, LASHONDRA M SMITH | About Help |
|----------------------------------------------------------------------------------------------------|----------------------------------------------------------------------------------------------------|-------------------|----------------------------|------------|
|                                                                                                    | Customer Home Service Desk More V                                                                  |                   |                            |            |
|                                                                                                    |                                                                                                    | Select item(s)    | Contains Search            | x کر x     |
| Service Desk Portal                                                                                            | wiedge Base My Tickets View: Service 🛞 New: Incident 1 🚳 View 🔻                                    |                   |                            |            |
| PLUG-IN AND SOFTWARE Submit Save Refresh                                                                       | Print Actions - Templates -                                                                        |                   |                            |            |
| UPDATE INFORMATION:<br>All users now have the ability to update plug-                                          | Common                                                                                             |                   |                            | *          |
| "Software Center."                                                                                             | Incident Number: Short Description*:                                                               |                   |                            |            |
| Please visit the link below for instructions or<br>go to KA-41 in the Knowledge Base. Work Order Information   | Hardware Issue                                                                                     |                   |                            |            |
| http://hd.scsk12.org:8080/footprints/servicedes/<br>Closure Information                                        | Created On:                                                                                        |                   |                            |            |
| Attachments                                                                                                    | Description*:                                                                                      |                   |                            |            |
| PowerTeacher Pro How-To                                                                                        | Copy from: Knowledge Base                                                                          |                   |                            |            |
| PowerTeacher Pro Quick                                                                                         | Q ⊕ X \ 6 @ @ 4 → B I U S x, x <sup>2</sup> I                                                      | x ⊒ :≡   ⊕ ⊕   99 | ₩ E E E E ■ 👳              |            |
| Reference Guide                                                                                                | $\blacksquare \blacksquare \blacksquare \square \square \square Format + Font + Size + A + \Box +$ | ×                 |                            |            |
| Go to the following link<br>KA-49 in the Knowledge<br>Base:<br>http://hd.scsk12.org/3080/footprints/servicec * | Please describe the hardware issue above:                                                          |                   |                            |            |
| New NWEA Testing Browser                                                                                       | Contact Information                                                                                |                   |                            |            |

8. Click Submit.

| S)                                                                                                    |                                               |                                                                                                    |                                                      | Welcome, LASHONDRA M SMITH - | About |
|----------------------------------------------------------------------------------------------------|-----------------------------------------------|----------------------------------------------------------------------------------------------------|------------------------------------------------------|------------------------------|-------|
| <i></i>                                                                                                    |                                               | Customer Home Service Desk More V                                                                                                    |                                                      |                              |       |
|                                                                                                    |                                               |                                                                                                    | Select item(s)                                       | ✓ Contains ✓ Search          |       |
| ervice Desk Portal 💿 🍝                                                                                        | Catalog 🛎 Knowle                              | dge Base My Tickets View: Service R New: Incident 1 View                                                                                                    | · •                                                  |                              |       |
| PLUG-IN AND SOFTWARE                                                                                          | Submit Save Refresh Pr                        | int Actions - Templates -                                                                                                    |                                                      |                              |       |
| UPDATE INFORMATION:<br>Il users now have the ability to update plug-<br>ins and district software through the | Common                                        | Common                                                                                                    |                                                      |                              |       |
| "Software Center."<br>lease visit the link below for instructions or                                          | Contact Information<br>Work Order Information | Incident Number: Short Description*:<br>Hardware Issue                                                                                                    |                                                      |                              |       |
| go to KA-41 in the Knowledge Base.<br><u>p://hd.scsk12.org:8080/footprints/servicedes</u>                     | Closure Information                           | Created On:                                                                                                    |                                                      |                              |       |
|                                                                                                    | Attachments                                   | Description*:                                                                                                    |                                                      |                              |       |
| verTeacher Pro How-To                                                                                         |                                               | Copy from: Knowledge Base                                                                                                    |                                                      |                              |       |
| owerTeacher Pro Quick<br>Reference Guide                                                                      |                                               | Q         Φ         X         D         B         B         I         U         S ×₂           Im         Im         Im         Ω         Format         -         Font         -         Size         -         A- | x²   <u>I</u> <sub>x</sub>  ≣ ≔   ≢ = #   ??<br>⊠- ∑ | ₩ <u>E E E E</u> ® %         |       |
| Go to the following link<br>KA-49 in the Knowledge                                                            |                                               | Please describe the bardware issue above:                                                                                                    |                                                      |                              |       |
| Base:<br>tp://hd.scsk12.org:8080/footprints/serviced *                                                        |                                               |                                                                                                    |                                                      |                              |       |
| w NWEA Testing Browser                                                                                        |                                               |                                                                                                    |                                                      |                              |       |
| ***Attention***                                                                                               |                                               | Contact Information                                                                                                    |                                                      |                              |       |